## Comment démarrer avec unikon.web?

Inscription: Comment obtenir un code de connexion ?

• Pour avoir un code de connexion unikon.web contacter votre distributeur. Tout ce dont vous avez besoin, c'est une adresse e-mail valide à laquelle vous avez accès.

Votre première connexion à unikon.web

• Vous pouvez connecter votre Champ + à unikon.web soit en utilisant un appareil Android (minimum 4.0.4 version) ou un PC Windows (minimum Win7).

Nous vous recommandons d'utiliser Android comme ces appareils sont moins chers, plus compacts, plus éconergétiques et les mises à jour sont "automatique".

• Le dispositif (Android ou PC) doit être près du calculateur tout le temps car il est relié à elle , soit par Bluetooth ou par un câble USB.

• Le dispositif doit avoir accès à Internet (câble, Wifi ou réseau mobile)

• Télécharger et installer l'application nécessaire à ce dispositif.

Vous pouvez trouver un lien de téléchargement sur la page Web.unikon.eu. dans « À propos » Pour la version Android, vous pouvez simplement rechercher dans Google Playstore En utilisant "UNIKON" comme texte de recherche. Lorsque vous avez terminé l'installation de l'application sur le dispositif, démarrez l'application et entrez votre login et mot de passe UnikonWeb.

Si l'appareil dispose d'Internet et que les informations d'identification sont OK, la barre d'état de Serveur devient "vert".

• Pour une connexion USB filaire (périphérique Windows uniquement) pour votre horloge, vous devez simplement brancher un Câble de l'appareil à votre horloge.

• Pour une connexion Bluetooth, vous devez lier votre Champ + horloge une fois sur votre appareil (appariement Code est "0000"). • Selon la connexion que vous avez choisi, vous devez définir l'option "Connexions" sur votre Champ + (Bluetooth désactivé -> USB / Bluetooth activé -> Bluetooth) • Lorsque l'application a trouvé votre horloge au cours de sa "autosearch" constante, il clignotera la partie supérieure Jusqu'à ce que le chargement complet des données d'horloge soit terminé. Il passera alors au vert statique, Qui est la connexion permanente à l'horloge locale.

• Après tout ce qui précède est fait une fois avec succès, vous ne devez jamais modifier les paramètres Plus. Il suffit de laisser le connecteur à l'horloge et tant qu'il y a de l'alimentation et Internet, la connexion restera en ligne. Lors de la mise sous tension, les réglages ont été conservés Donc tout va redémarrer automatiquement.

## Page 2

Maintenant connectez-vous à votre site Web horloges et de trouver votre chemin autour

• Visitez web.unikon.eu avec tout appareil Internet que vous aimez et vous connecter avec votre personnel (Évidemment, ces doivent être les mêmes que vous avez utilisé pour connecter votre horloge). UNE Écran avec 11 "ou plus est recommandé.

écran de démarrage affiche une carte avec des options de menu en haut

• Dans le coin supérieur gauche, il y a le logo UNIKON, qui sera toujours vous ramener ici pour cette vue.

• A côté du logo est un symbole "maison", qui, selon votre situation d'horloges est soit "Vert" (votre horloge est en ligne) ou rouge (votre horloge est hors ligne)

• En plus de cela est un symbole du drapeau, qui devient rouge s'il y a des nouveaux arrivants sur votre horloge, qui Vous n'avez pas encore vu. Cliquez sur le symbole et sélectionnez l'article que vous voulez Directement là-bas. Vous pouvez également réinitialiser l'alerte et activer l'alarme sonore (fonctionne uniquement sur Navigateurs de bureau, pas sur les appareils mobiles. N'oubliez pas d'activer vos haut-parleurs pour cela.).

• Dans l'onglet "Loft" vous pouvez voir tous les détails qui ont été téléchargées à partir de votre horloge. Si Vos coordonnées loft ne faisaient pas partie de ce que vous pouvez maintenant les entrer ici manuellement. Utilisez le Le format suivant pour ce 52 ° 18'51.3 "N 9 ° 28'01.4 E est entré comme +0521851.300 +0092801.400. Les coordonnées S et W sont négatives, donc vous devez changer le signe en face.

• Dans l'onglet "loft", vous pouvez entrer des adresses e-mail et téléphone pas. Où votre messagerie Devrait aller à. Quand il n'y a rien saisi ici, vous ne pouvez pas activer la messagerie pour aucune course Ou la formation. Tous les messages, qui sont limités, sont exécutés sur un crédit indiqué dans le symbole de la pièce. Si Le crédit est en place, vous devez acheter plus.

• Dans l'onglet "loft", vous pouvez voir d'autres utilisateurs de unikon web, si elles partagent le même Association avec vous. Vous pouvez également ajouter 4 contacts en dehors de votre association par (En haut à gauche) et sélectionnez-les en cliquant sur le signe plus derrière leur des noms. Tous ces contacts arrivants seront ajoutés à vos arrivées de course en partageant le même Race (mêmes données de libération de lieu et de temps).

• Dans l'onglet "Courses" vous pouvez voir un aperçu de votre formation et de la race actuelle ainsi que Dernières courses. Pour en sélectionner un cliquez simplement dessus.

• Dans les détails de la course de la formation, vous pouvez éditer tout comme des points de libération nom et Les coordonnées ainsi que la date et l'heure de sa diffusion. Sélectionnez ici votre choix préféré Et de définir ses limites afin que vous ne soyez pas inondé de trop de courriels ou de passer votre Crédits trop rapides.

• Dans les détails de la course d'une vraie course, vous ne pouvez pas éditer tout si votre horloge a fourni Données valides. Ainsi, la date de libération ne peut être décalée que de quelques jours. Si le nom de la course A été trouvé à l'intérieur de la base de données de unikon.web les coordonnées sont ajoutées automatiquement. Si non Vous devez les saisir manuellement.

• Dans les détails de la course , vous pouvez voir si un ou plusieurs de vos contacts est de prendre part à la même course. Ces arrivées seront ajoutées à votre topsite. Si vous ne souhaitez pas partager les arrivées avec Vos contacts sur cette course suffit de cliquer pour le rendre privé.

## Page 3

## Quelques conseils utiles:

• Après la mise en place vous messagerie ne pas besoin d'avoir la page web.unikon.eu ouvert toute la temps. La messagerie est effectuée par le serveur seul pendant que votre horloge est «en ligne».

• Vous pouvez ouvrir la page web avec de nombreux clients en parallèle de sorte qu'il pourrait être ouvert sur votre bureau Ordinateur et sur votre tablette et sur votre téléphone ... ..

• Les informations d'identification permettra seulement UNE horloge pour être connecté au serveur à la fois. Alors si vous Ont plusieurs horloges dont vous avez besoin de plusieurs connexions pour eux

• A connecter entre l'application et l'horloge en utilisant le Bluetooth a besoin de plus de temps au départ que la Un utilisant USB en raison de son mécanisme de balayage. Attendez quelques secondes pour voir le résultat.

Si vous avez des questions, n'hésitez pas à demander aux distributeurs / distributeurs de soutenir UNIKON.